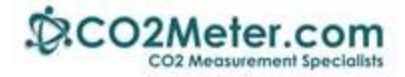

# Application Note AN167: TI CC3200 to SenseAir S8 CO2 Sensor via UART

### Introduction

The TI CC3200 LAUNCHPADXL is a WIFI chip with an integrated MCU. This allows the device to operate independently of a CPU. This application note is used to demonstrate the capabilities of the CC3200LAUNCHXL as a powerful alternative to other IOT (Internet of Things) devices. Follow the instructions below to connect the CC3200 to the S8 sensor, the first step in displaying the sensor's CO2 readings over a WIFI network or online.

## Setting up your CC3200 LAUNCHPADXL

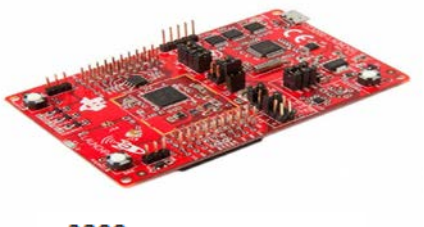

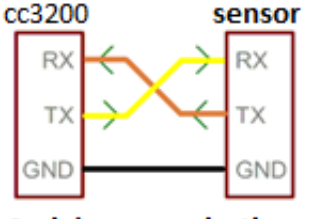

Serial communications

- **1.** Create a new directory on your computer, such as C:\CC3200.
- Download the free Energia IDE. We will be using the "Energia" programming software to flash data to and from the TI CC3200 LAUNCHPADXL. Energia is a free and open source software that can be found at <a href="http://energia.nu/download/">http://energia.nu/download/</a>
  - a. Select the latest Windows binary release and download this to your computer.
  - b. Move this file to your newly created directory (Example: C:\CC3200).
  - c. UNZIP/EXTRACT the ENTIRE folder into this directory.
  - **d.** To start the Energia application, click on **Energia.exe**.
- 3. Do not connect your CC3200 LaunchPad to your PC. If you have already plugged it into your PC then unplug it before proceeding.
- 4. Download the CC3200 Drivers for Windows 32 or 64 bit at <a href="http://energia.nu/files/cc3200\_drivers\_win.zip">http://energia.nu/files/cc3200\_drivers\_win.zip</a>.
  - a. Move this file to your newly created directory (Example: C:\CC3200).
  - b. UNZIP/EXTRACT the ENTIRE folder into this directory.
  - c. double click DPinst.exe for Windows 32bit or DPinst64.exe for Windows 64 bit.
  - **d.** Follow the installer instructions.
- 5. Launch Energia.
- 6. Click on Tools>Board, then scroll down and select CC3200. Click install.
- Connect your CC3200 LaunchPad to your PC. The CC3200 will be automatically recognized.

| 🥵 Boards Manager                                                                                                    |         |
|----------------------------------------------------------------------------------------------------|---------|
| Type All 💽 Filter your search                                                                                                    |         |
| Energia CC3200 boards by Energia<br>Boards included in this package:<br>CC3200-LAUNCHXL, RedBearLab CC3200, RedBearLab WiFi Mini, RedBearLab WiFi Micro.<br><u>Online help</u><br>More info |         |
|                                                                                                    | Install |
| Error downloading https://s3.amazonaws.com/energiaU5/tools/windows/gcc-arm-none-eabi-4.8.4-20140725-windows.tar.gz                                                                          | ОК      |

### Setting up Energia to Recognize the CC3200 LAUNCHPADXL

Before you can run a program on the CC3200 LAUNCHPADXL, you must set up Energia and the CC3200 LAUNCHPADXL to communicate. This is done by removing the jumpers on J8 and SOP 2 and placing a jumper wire from the top pin of J8 to the bottom pin of SOP2. This will put the CC3200 LAUNCHPADXL into debug mode. Debug mode allows for the CC3200 LAUNCHPADXL to be programmed and have the device configuration changed.

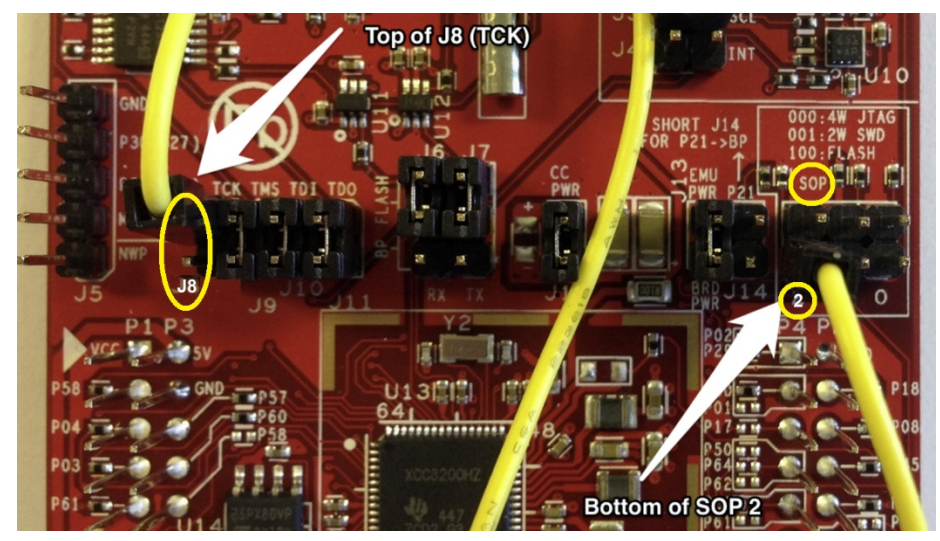

Next, we need Energia to recognize, and know which device we are trying to program. This set up process is only needed one time. After the device has been set up, it will automatically be configured.

First the board must be selected. To do this, click on the "Tools" menu bar, then click on "Board". From this submenu, select "CC3200-LAUNCHXL (80MHz)". This will tell Energia how to send the program over USB to the CC3200-LAUNCHXL.

Next, we will tell Energia which COM port to send the data through. This can be done be selecting "Tools" from the menu bar, then clicking "Port:". In the submenu, you should see a COM port that is occupied. Because a driver was installed for the CC3200 LAUNCHPADXL, this COM port will be the CC3200 LAUNCHPADXL.

| 🗯 sketch_jan24a   Er     | nergia 1.6.10E18                                       |              |  |                                     |   |
|--------------------------|--------------------------------------------------------|--------------|--|-------------------------------------|---|
| File Edit Sketch Too     | ls Help                                                |              |  |                                     |   |
| sketch_jan24a            | Auto Format<br>Archive Sketch<br>Fix Encoding & Reload | Ctrl+T       |  |                                     |   |
| <pre>void setup()</pre>  | Serial Monitor                                         | Ctrl+Shift+M |  |                                     |   |
| // put your              | Serial Plotter                                         | Ctrl+Shift+L |  |                                     | _ |
| }                        | Board: "CC3200-LAUNCHXL (80MHz)"                       | ;            |  | Boards Manager                      |   |
| <pre>void loop() {</pre> | Port: "COM6"                                           | >            |  | Energia CC3200 ARM (32-bits) Boards |   |
| // put your              | Programmer                                             |              |  | CC3200-LAUNCHXL (80MHz)             |   |
|                          |                                                        |              |  | RedBearlab CC3200 (80MHz)           |   |

### 🗯 sketch\_jan24a | Energia 1.6.10E18

#### File Edit Sketch Tools Help Auto Format Ctrl+T Archive Sketch sketch jan24a Fix Encoding & Reload void setup() Ctrl+Shift+M Serial Monitor // put your Serial Plotter Ctrl+Shift+L 1 Board: "CC3200-LAUNCHXL (80MHz)" Port: "COM6" Serial ports void loop() { COM6 // put your Programmer 1

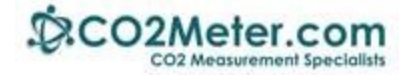

### **Running the Blink Example**

If you are new to Energia and the CC3200 LAUNCHPADXL, it is highly advisable to run the Blink example. Running the example will confirm your set up of the CC3200 LAUNCHPADXL. Blink can be opened by clicking File>Examples>01.Basics>Blink. To compile and run Blink:

- Select the 'Upload' arrow (Outlined in yellow). This will send the 'Blink' example to the CC3200 LAUNCHPADXL.
- 2. Observe the red blinking LED on the CC3200 LAUNCHPADXL.
- 3. If you do not see the LED blink, go back and follow the steps above.
- 💋 sketch\_jan24a | Energia 1.6.10E18 File Edit Sketch Tools Help New Ctrl+N Open... Ctrl+O Open Recent Sketchbook Examples **Built-in Examples** Ctrl+W 01.Basics Close AnalogReadSerial Save Ctrl+S 02.Digital BareMinimum Ctrl+Shift+S 03.Analog Blink Save As... 04.Communication DigitalReadSerial Page Setup Ctrl+Shift+P 05.Control Fade Ctrl+P Print 06.Strings ReadAnalogVoltage Preferences Ctrl+Comma 07.Sensors 08.Display Quit Ctrl+Q 09.EducationalBP\_MKII 10. MultiTasking Examples from Libraries AIR430BoostEuropeETSI AIR430BoostUSAFCC BMA222 EduBPMKII\_Screen Kentec\_35\_SPI Servo >

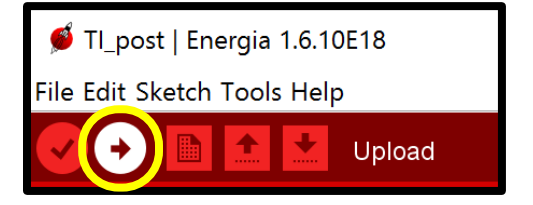

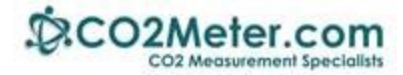

### **Connecting CC3200 LAUNCHPADXL to the S8 Sensor**

Connect the CC3200 LAUNCHPADXL to the S8 sensor as shown. Powering the S8 can be done through the CC3200 LAUNCHPADXL as the device has a dedicated 5v output.

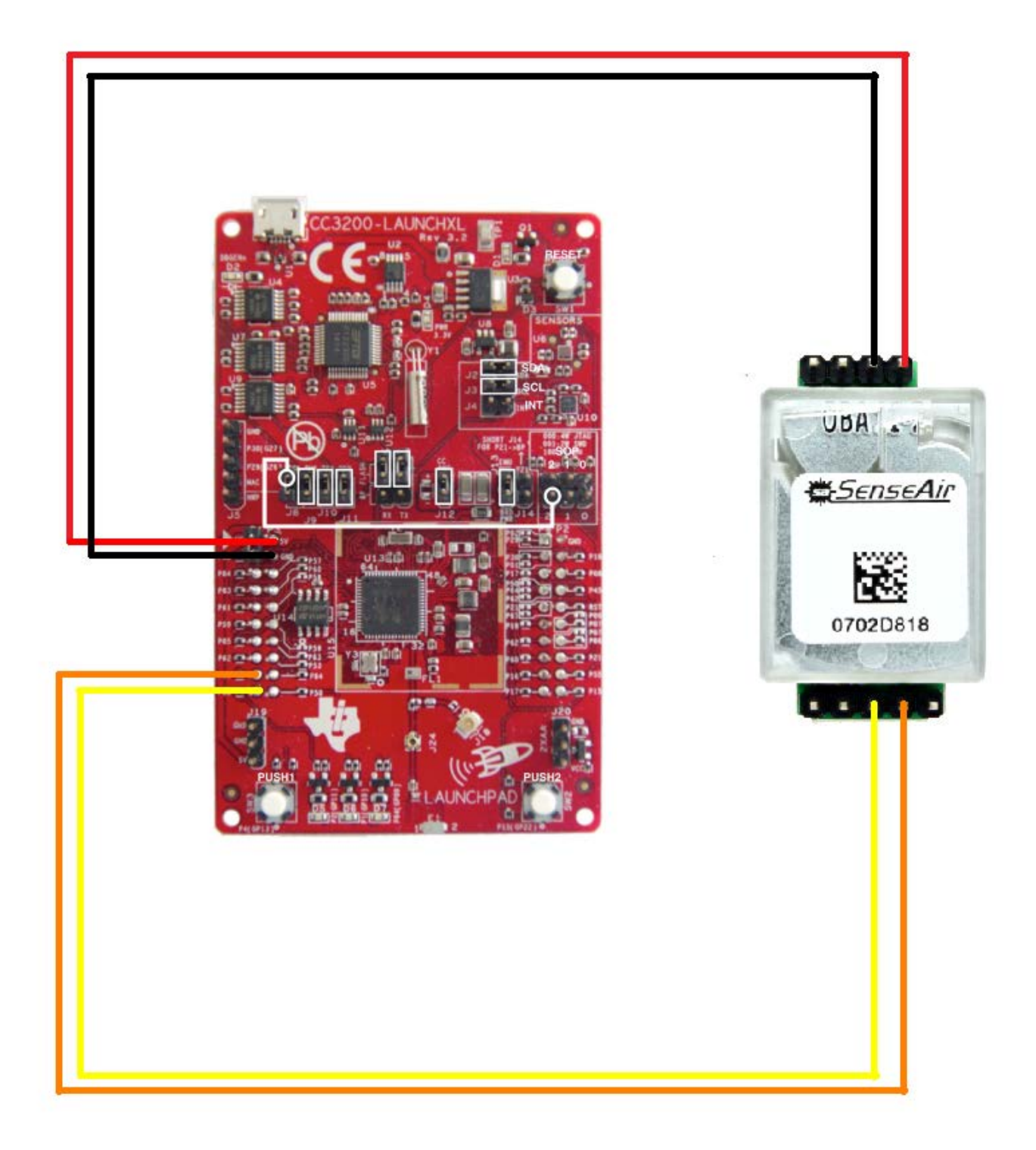

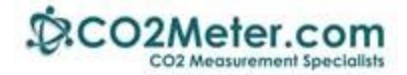

### Creating your CC3200 LAUNCHPADXL-S8 Project

**1.** Launch the Energia IDE, create a new project and cut and paste the source code at the end of this document into the project window. You should see the screen below

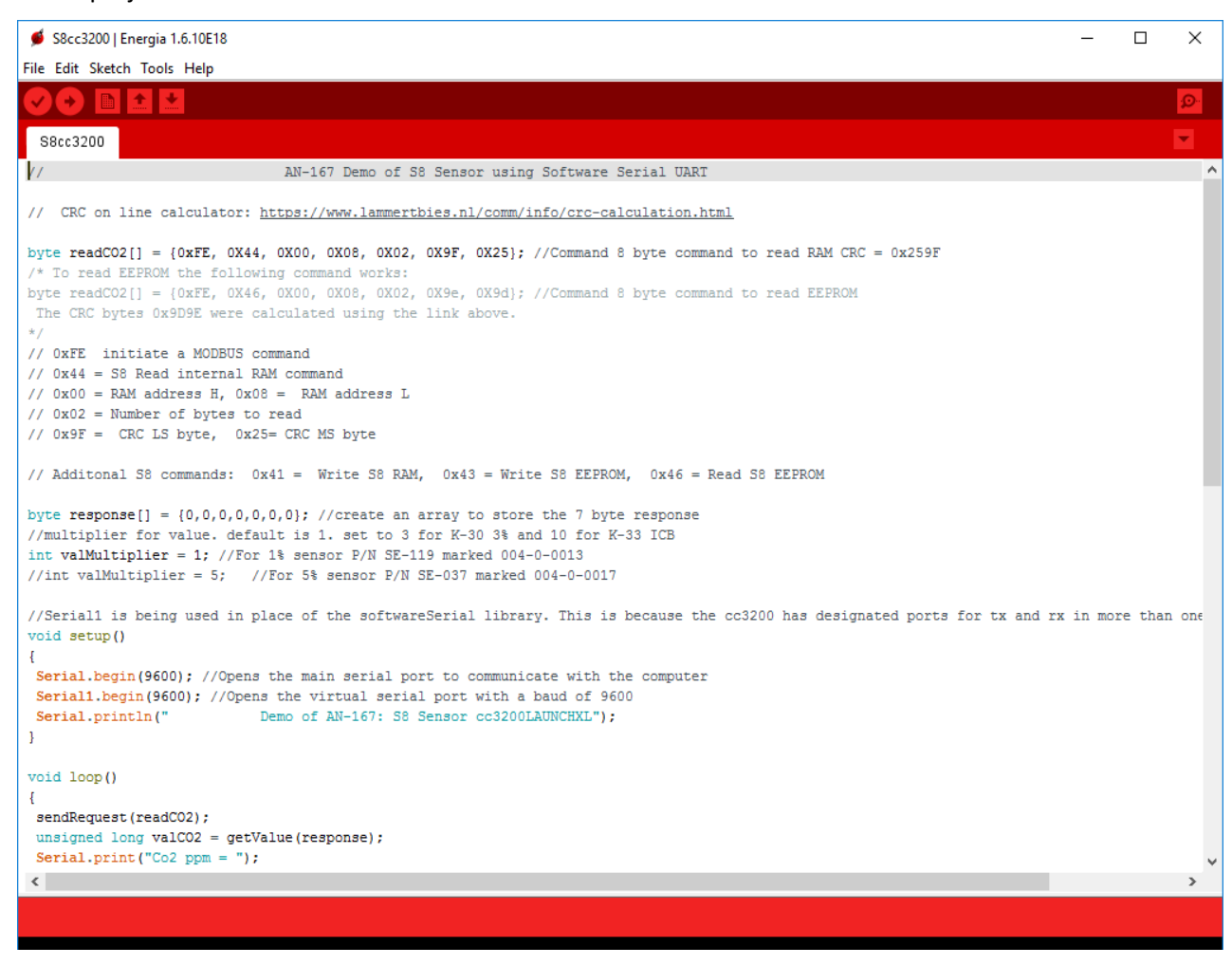

To show the serial output click on Tools>Serial Monitor and have 9600 baud selected.

The C++ program has been verified to work properly. Click on Sketch>Verify/Compile.

To run the program, Sketch>Upload. The output is shown here.

Refer to the CC3200 documentation for instructions to display the data over a WIFI network.

| ø            | сом    | 6   |          |    |         |            |        |    |                | —   |        | ×     |
|--------------|--------|-----|----------|----|---------|------------|--------|----|----------------|-----|--------|-------|
|              |        |     |          |    |         |            |        |    |                |     |        | Send  |
|              |        |     | Demo     | of | AN-167: | <b>S</b> 8 | Sensor | co | 3200LAUNC      | HXL |        | 1     |
| Co2          | ppm    | =   | 840      |    |         |            |        |    |                |     |        |       |
| Co2          | ppm    | =   | 840      |    |         |            |        |    |                |     |        |       |
| Co2          | ppm    | =   | 840      |    |         |            |        |    |                |     |        |       |
| Co2          | ppm    | =   | 840      |    |         |            |        |    |                |     |        |       |
| Co2          | ppm    | =   | 840      |    |         |            |        |    |                |     |        |       |
| Co2          | ppm    | =   | 839      |    |         |            |        |    |                |     |        |       |
| Co2          | ppm    | =   | 839      |    |         |            |        |    |                |     |        |       |
| Co2          | ppm    | =   | 839      |    |         |            |        |    |                |     |        |       |
| Co2          | ppm    | =   | 839      |    |         |            |        |    |                |     |        |       |
| Co2          | ppm    | =   | 839      |    |         |            |        |    |                |     |        |       |
| Co2          | ppm    | =   | 839      |    |         |            |        |    |                |     |        |       |
|              |        |     |          |    |         |            |        |    |                |     |        |       |
| $\checkmark$ | Autosc | rol | Dandlers |    |         |            |        |    | No line ending | ) v | 9600 b | aud 🗸 |

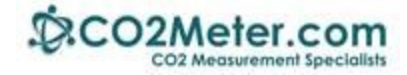

```
// AN-167 Demo of S8 Sensor using Software Serial UART
// CRC on line calculator: https://www.lammertbies.nl/comm/info/crc-calculation.html
byte readCO2[] = {0xFE, 0X44, 0X00, 0X08, 0X02, 0X9F, 0X25}; //Command 8 byte command to read RAM CRC = 0x259F
/* To read EEPROM the following command works:
byte readCO2[] = {0xFE, 0X46, 0X00, 0X08, 0X02, 0X9e, 0X9d}; //Command 8 byte command to read EEPROM
The CRC bytes 0x9D9E were calculated using the link above.
* /
// 0{\tt xFE} initiate a MODBUS command
// 0x44 = S8 Read internal RAM command
// 0x00 = RAM address H, 0x08 = RAM address L
// 0x02 = Number of bytes to read
// 0x9F = CRC LS byte, 0x25= CRC MS byte
// Additional S8 commands: 0x41 = Write S8 RAM, 0x43 = Write S8 EEPROM, 0x46 = Read S8 EEPROM
byte response[] = \{0,0,0,0,0,0,0\}; //create an array to store the 7 byte response
//multiplier for value. default is 1. set to 3 for K-30 3% and 10 for K-33 ICB
int valMultiplier = 1; //For 1% sensor P/N SE-0119 marked 004-0-0013
//int valMultiplier = 5; //For 5% sensor P/N SE-0037 marked 004-0-0017
//Seriall is being used in place of the softwareSerial library. This is because the CC3200 has designated ports for tx
and rx in more than one pin configuration
void setup()
{
Serial.begin(9600); //Opens the main serial port to communicate with the computer
Serial1.begin(9600); //Opens the virtual serial port with a baud of 9600
                           Demo of AN-167: S8 Sensor CC3200LAUNCHXL");
Serial.println("
}
void loop()
{
sendRequest(readCO2);
unsigned long valCO2 = getValue(response);
Serial.print("Co2 ppm = ");
Serial.println(valCO2);
delay(2000);
}
void sendRequest(byte packet[])
 while(!Serial1.available()) //keep sending request until we start to get a response
Serial1.write(readCO2,7);
delay(50);
 }
 int timeout=0; //set a timeout counter
 while(Serial1.available() < 7 ) //Wait to get a 7 byte response
 timeout++;
 if(timeout > 10) //if it takes to long there was probably an error
 while(Serial1.available()) //flush whatever we have
Serial1.read();
break; //exit and try again
 delay(50);
 }
 for (int i=0; i < 7; i++)
 response[i] = Serial1.read();
}
}
unsigned long getValue(byte packet[])
int high = packet[3]; //high byte for value is 4th byte in packet in the packet
int low = packet[4]; //low byte for value is 5th byte in the packet
unsigned long val = high*256 + low; //Combine high byte and low byte with this formula to get value
return val* valMultiplier;
}
```